## Create Budget Amendment as Cost Center Budget Specialist

1.

## **5**. OK

| Company                       | University of Neuroda, Penn          |
|-------------------------------|--------------------------------------|
|                               |                                      |
| W / / Musture                 |                                      |
| Budget Name                   | UNR 2018 Fiscal Year Budgets - child |
| Years                         | FY 2018 - July - June                |
| Currency                      | USD                                  |
| Budget Start Date             | 07/01/2017                           |
| Budget                        | UNR 2018 Fiscal Year Budgets - child |
| Organizing Dimension Type     | (empty)                              |
| andment and a                 | * 04/03/2018                         |
| Description                   | * Cost Center Budget Spec            |
| Amendment Type                | * X Transfers                        |
| Entry Type                    | Temporary Reallocation               |
| Balanced Amendment            |                                      |
|                               |                                      |
| Enter changes to original bud | get data.                            |
|                               |                                      |
| Budget Amendment Lines        | Attachments                          |
|                               | and a second                         |

6.

Amendment Date

- 7. Description
- 8. Amendment Type
- Note: Entry Type Balanced Amendment Amendment Type

9.

12/5/22, 9:46 AM

Entering Budget Amendments